# 教學助理授課教師確認 【操作手冊】

113年12月版

| 助理人員相關作業 - |              |                |              |              |              |
|------------|--------------|----------------|--------------|--------------|--------------|
|            |              |                |              |              | _            |
| ★ 出勤紀録填寫   | ★ 出勤紀録審核     | ■ 出勤紀錄審核代理設定   | ★學術倫理證明檢核及確認 | ★ 雇主負擔試算系統(兼 | Ⅲ人員新資或學習津貼造冊 |
| ★ 研究倫理審查系統 | ★ 查詢計畫項下進用人力 | ★ 教學助理申請(即將上線) | ★教學助理授課教師確認… | ★ 行政兼任助理申請(即 |              |

### 。教師收到信件後進入下面路徑

- inccu校務資訊系統 → 行政資訊系統 →助理人 員相關作業→教學助理授課教師確認
- 請點選紅框處【教學助理授課教師確認】

2025/1/6

| Q 查詢 (點選展開可進階搜尋)         |               |                  |                         |            |        |      |                      |
|--------------------------|---------------|------------------|-------------------------|------------|--------|------|----------------------|
| ✔ 僅列出待處理(審核通過)之案件        |               |                  |                         |            |        |      |                      |
| 搜尋                       | ₽條件           |                  |                         |            |        |      |                      |
|                          |               |                  |                         |            |        |      |                      |
| ■ 查詢結果                   |               |                  |                         |            |        |      |                      |
|                          |               |                  |                         |            |        |      |                      |
| 進用單                      | 進用人員          | 課程資訊             | 聘期起訖                    | 承辦人員       |        | 進用狀態 | 動作                   |
| HB11304709               | 111888001 芙莉蓮 | 行政學              | 2024/12/02 ~ 2025/01/10 | 131203 蘇〇楷 |        | 審核通過 | 確認 Confirm 撤案 Cancel |
|                          |               |                  |                         |            |        |      |                      |
|                          |               | ● 教學助理           |                         |            |        |      |                      |
| 。系統登入                    | 後會呈現此         | 教師確認 Confirm 回首頁 |                         |            |        |      |                      |
| 畫面                       |               | 承辦人員             | 131203 蘇O楷              |            | 填單日期   |      | 2024/12/30           |
|                          |               | 進用單號             | HB11304709              |            | 進用現況   |      | 審核通過                 |
| 。請君找欲確認う谁田               |               | 人員類別             | 學生                      |            | 助理類別   |      | 教學助理                 |
|                          |               | 學號/代號            | 111888001               |            | 姓名     |      | (中) 芙莉蓮<br>(英        |
| ᆘᆖᄤᅡ                     | ᄣᄯᇆᆂ          | 該生於聘期內之課程資訊      |                         |            |        |      |                      |
| 人貝·                      |               | 授課教師             | 科目名稱                    |            | 教學助理類別 |      |                      |
|                          |               | 廖興中              | 206050 - 00 - 1 行政學     |            | 課程經營類  |      |                      |
| 現下方書                     | 現下方書面。        |                  | XXX****446              |            | 進用單位   |      | 教務處教發中心              |
|                          |               | 聘期起日             | 2024/12/02              |            | 聘期訖日   |      | 2025/01/10           |
|                          |               | 月薪               | 9000                    |            | 周工作時數  |      | 6.0                  |
|                          |               | 敘薪說明             | 如果是欣梅爾肯定也會這麼做           |            |        |      |                      |
| <ul> <li>確認資料</li> </ul> | ·無誤後請點        | 經費代號             | 113TA9A-6 學生獎助學金-教發中心   |            | 經費用途   |      | 824 教學類教學助理助學金       |
| <b>選【</b> 物師             | 確認】           | 修業狀況             | 在學/肄業                   |            | 教育程度   |      | 學士                   |
|                          |               | 學校               | 國立政治大學                  |            | 条所     |      | 中國文學系                |

2025/1/6

工作說明書

無檔案上傳

### Q 查詢 (點選展開可進階搜尋)

✔ 僅列出待處理(審核通過)之案件

#### 🔳 查詢結果

| 進用單        | 進用人員          | 課程資訊 |
|------------|---------------|------|
| HB11304711 | 111888001 芙莉蓮 | 行政學  |

### 。如授課教師反悔並點下撤案

## 於下個頁面填寫撤案理由後, 點選紅箭頭處【撤案】。

| 聘期起訖                |                                                                                                | 承辦人員  |                         | 進用狀態           |                | 動作         |           |     |
|---------------------|------------------------------------------------------------------------------------------------|-------|-------------------------|----------------|----------------|------------|-----------|-----|
| 2024/12/03 ~ 2025   | 2024/12/03 ~ 2025/01/10                                                                        |       | 131203 蘇〇楷              |                | 過              | 確認 Confirm | 撤案 Cancel | ]   |
|                     |                                                                                                |       |                         |                |                |            |           |     |
| 撤案 Cancel 請填寫撤案原因() | 撤案原因(必填,限100字) Please provide a reason for cancellation (required, limited to 100 characters). |       |                         |                |                |            |           | 回首頁 |
| 承辦人員                | 131203 蘇O楷                                                                                     |       | 填單日期                    |                | 2024/12/30     |            |           |     |
| 進用單號                | HB11304711                                                                                     |       | 進用現況                    | 1              | 審核通過           |            |           |     |
| 人員類別                | 學生                                                                                             |       | 助理類別 教學助理               |                | 教學助理           |            |           |     |
| 學號/代號               | 111888001                                                                                      |       | 姓名                      | (中) 芙莉蓮<br>(英) |                |            |           |     |
| 該生於聘期內之課程資訊         |                                                                                                |       |                         |                |                |            |           |     |
| 授課教師                | 科目名稱                                                                                           |       | 教學助理類別                  |                |                |            |           |     |
| 廖興中 2               | 206050 - 00 - 1 行政學                                                                            | 課程經營類 |                         |                |                |            |           |     |
| 身分證號                | XXX****446                                                                                     |       | 進用單位                    | 教務處教發中心        |                |            |           |     |
| 聘期起日 2              | 2024/12/03                                                                                     |       | 聘期訖日                    | 2              | 2025/01/10     |            |           |     |
| 該生於聘期內之勞動型進用資料      |                                                                                                |       |                         |                |                |            |           |     |
| 單位                  | 職稱                                                                                             |       | 聘用起訖                    |                | 周工作時數          |            |           |     |
| 教務處教發中心 (           | (教師確認)教學助理                                                                                     |       | 2024/12/02 - 2025/01/10 |                | 6.0            |            |           |     |
| 月薪                  | 9000                                                                                           |       | 周工作時數 3.0               |                | 3.0            |            |           |     |
| 紋薪說明                |                                                                                                |       |                         |                |                |            |           |     |
| 經費代號                | 113TA9A-6 學生獎助學金-教發中心                                                                          |       | 經費用途                    |                | 824 教學類教學助理助學金 |            |           |     |
| 修業狀況                | 在學/肆業                                                                                          |       | 教育程度                    | 1              | 學士             |            |           |     |
| 學校                  | 國立政治大學                                                                                         |       | 条所 中國文學系                |                |                |            |           |     |
| 工作說明書               | 用書 無檔案上傳                                                                                       |       |                         | 2025/1/6       |                |            |           |     |